# How to use RTKCONV to convert files: BINEX to RINEX Ver.3.02

Software: RTKLIB 2.4.2 b11.

#### Goal for this tutorial

• Convert BINEX data to RINEX data

RTKLIB 2.4.2 http://www.rtklib.com/

RTKLIB 2.4.2 manual <u>http://www.rtklib.com/prog/manual\_2.4.2.pdf</u>

RINEX 3.02 (The Receiver Independent Exchange Format, Version 3.02) <u>ftp://igs.org/pub/data/format/rinex302.pdf</u>

#### Convert BINEX to RINEX

• Open RTKCONV application inside RTKLIB

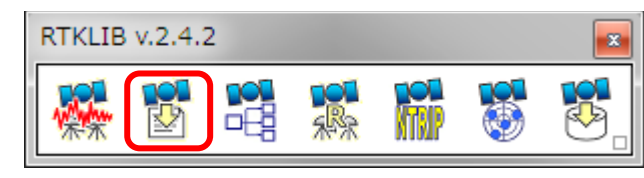

Input data

| TKCONV ver.2.4.2                                                                                                    |                                           |
|----------------------------------------------------------------------------------------------------|-------------------------------------------|
| ▼ Time Start (GPST)         ?         ▼ Time End (GPST)         ?         ▼ Interval           2016/11/23         •         0:00:00         •         2016/11/23         •         23:59:59         •         1         ▼ s | Unit<br>24 H                              |
| RTCM, RCV RAW or RINEX OBS ?                                                                                                    |                                           |
| C:¥Users¥Tokura¥Desktop¥teqc_mingw_64¥jaxe_24h_1123_0000_00.binex_                                                                                                    | • BINEX file                              |
| Output Directory Format                                                                                                    | BINEX IIIC                                |
| EINEX                                                                                                    |                                           |
| RINEX OBS/NAV/GNAV/HNAV/QNAV/LNAV and SBS                                                                                                    |                                           |
| C:¥Users¥Tokura¥Desktop¥teqc_mingw_64¥jaxa_24b_1123_0000_0.obs                                                                                                    |                                           |
| C:¥Users¥Tokura¥Desktop¥teqc_mingw_64¥jaxa_24h_1123_0000_00.nav                                                                                                    | • RINEX Observation data                  |
| C:¥Users¥Tokura¥Desktop¥teqc_mingw_64¥jaxa_24h_1125_0000_00.gna                                                                                                    |                                           |
| C:¥Users¥Tokura¥Desktop¥teqc_mingw_64¥jaxa_24h_1123_0000_00.hna                                                                                                    |                                           |
| C:¥Users¥Tokura¥Desktop¥teqc_mingw_64¥jaxa_24h_1123_0000_0.qnav                                                                                                    | <ul> <li>RINEX Navigation data</li> </ul> |
| C:¥Users¥Tokura¥Desktop¥teqc_mingw_64¥jaxa_24h_1123_0000_00.lnav                                                                                                    |                                           |
| C:¥Users¥Tokura¥Desktop¥teqc_mingw_64¥jaxa_24h_1123_0000_00.sbs                                                                                                    |                                           |
|                                                                                                    | ?                                         |
| Plot Process Options Convert                                                                                                    | Exit 3                                    |

| TKCONV ver.2.4.2                                                                                                    |
|----------------------------------------------------------------------------------------------------|
| ✓ Time Start (GPST)       ?       ✓ Time End (GPST)       ?       ✓ Interval       Unit         2016/11/23       •       0:00:00       •       2016/11/23       •       23:59:59       •       1       •       24       H |
| RTCM, RCV RAW or RINEX OBS ? data points                                                                                                    |
| C:+Users+Tokura+Desktop+teqc_mingw_64+jaxa_24n_1123_0000_00.binex ▼ E                                                                                                    |
|                                                                                                    |
| RINEX OBS/NAV/GNAV/HNAV/QNAV/LNAV and SBS                                                                                                    |
| C:¥Users¥Tokura¥Desktop¥teqc_mingw_64¥jaxa_24h_1123_0000_00.obs                                                                                                    |
| C:¥Users¥Tokura¥Desktop¥teqc_mingw_64¥jaxa_24h_1123_0000_00.nav                                                                                                    |
| C:¥Users¥Toku Check (select) these boxes (at least OBS file is required)                                                                                                    |
| C:¥Users¥Tokura¥Desktop¥teqc_mingw_64¥jaxa_24h_1123_0000_00.qnav                                                                                                    |
| C:¥Users¥Tokura¥Desktop¥teqc_mingw_64¥jaxa_24h_1123_0000_00.lnav                                                                                                    |
| C:¥Users¥Tokura¥Desktop¥teqc_mingw_64¥jaxa_24h_1123_0000_00.sbs                                                                                                    |
| ?                                                                                                    |
| Plot Process Options Convert Exit                                                                                                    |
| Set the output data (Next slide)                                                                                                    |

## Settings 2. RTKCONV → Options (Output data)

| Options            |                |                  | ×                   |                                     |
|--------------------|----------------|------------------|---------------------|-------------------------------------|
| RINEX Version 3.02 | Station ID     | 0000             | RINEX Name          | Set Ver. 3.02                       |
| RunBy/Obsv/Agency  |                |                  |                     | *for multiple constellations and    |
| Comment            |                |                  |                     | multiple frequencies                |
|                    |                |                  |                     |                                     |
| Maker Name/#/Type  |                |                  |                     |                                     |
| Rec #/Type/Vers    |                |                  |                     |                                     |
| Ant #/Type         |                |                  |                     |                                     |
| Approx Pos XYZ     | 0.0000         | 0.0000           | 0.0000              | Salact the catallite systems        |
| Ant Delta H/E/N    | 0.0000         | 0.0000           | 0.0000              | included in the original data       |
| Scan Obs Types     |                | Iono Corr 🔲 Time | e Corr 🔽 Leap Sec   | included in the original data       |
| Satellite Systems  |                |                  | Excluded Satellites | Set the output data details         |
| Observation Types  |                | 30A3  • Debot    | C02                 | (Next slide)                        |
|                    |                | 🗸 L5/L3 🔽 L6 🔽   | L7 🔽 L8 Mask        |                                     |
| Option             | Debug OFF      |                  | <u>C</u> ancel      |                                     |
|                    |                |                  | Select t            | he Observation Frequencies included |
| 1                  |                |                  |                     | in the original data                |
| Select the Observa | ation types in | cluded in the    | e original data     |                                     |
|                    |                |                  |                     | •                                   |

C: Code, L: Carrier, D: Doppler, S:  $C/N_0$ 

## Settings 2. RTKCONV → Options → Mask

|                                                        | A 19 Refe                                            | rence Code a      | nd Phase Ali       | gnment by C            | constellation a              | nd Frequency Band                                                                 |
|--------------------------------------------------------|------------------------------------------------------|-------------------|--------------------|------------------------|------------------------------|-----------------------------------------------------------------------------------|
| Select the observation codes included in the           | TABLE A19                                            |                   |                    |                        |                              |                                                                                   |
| Select the observation codes included in the           | Reference Code and Phase Alignment by Frequency Band |                   |                    |                        | ency Band                    |                                                                                   |
| original data<br>*Example for multi-frequency receiver | System                                               | Frequency<br>Band | Frequency<br>[MHz] | Signal                 | RINEX<br>Observation<br>Code | Phase Correction<br>applied to each<br>observed phase to<br>obtain aligned phase. |
| Signal Mask 🔀                                          |                                                      |                   |                    |                        |                              | original(as issued by<br>the SV) + Δφ)                                            |
| GPS                                                    | GPS                                                  | L1                | 1575.42            | C/A                    | LIC                          | None (Reference<br>Signal)                                                        |
| ▼ 1C □ 1P □ 1W □ 1Y □ 1M □ 1N □ 1S □ 1L                |                                                      |                   |                    | L1C-D                  | L1S                          | +¼ cycle                                                                          |
|                                                        |                                                      |                   |                    | L1C-P                  | L1L                          | +¼ cycle                                                                          |
| I 2C I 2D I 2S I 2L I 2X I 2P I 2W I 2Y I 2M I 2N      |                                                      |                   |                    | L1C-(D+P)              | LIX                          | +¼ cycle                                                                          |
|                                                        |                                                      |                   |                    | P<br>Z tracking        |                              | + <sup>1</sup> / <sub>4</sub> cycle                                               |
|                                                        |                                                      |                   |                    | Z-tracking<br>Codeless | LIW                          | + <sup>1</sup> / <sub>4</sub> cycle                                               |
|                                                        |                                                      | L2                | 1227.60            | C/A                    | L2C                          | For Block II/IIA/IIR –<br>None;                                                   |
|                                                        |                                                      | See Note 1        |                    |                        |                              | For Block IIR-<br>M/IIF/III                                                       |
|                                                        |                                                      |                   |                    |                        |                              | -¼ cycle                                                                          |
|                                                        |                                                      |                   |                    |                        |                              | See Note 2                                                                        |
| _ 5I _ 5Q ₩ 5X _ 6A _ 6B _ 6C _ 6X _ 6Z                |                                                      |                   |                    | Semi-                  | L2D                          | None                                                                              |
|                                                        |                                                      |                   |                    | codeless               |                              |                                                                                   |
|                                                        |                                                      |                   |                    | L2C(M)                 | L2S                          | -¼ cycle                                                                          |
| 0755                                                   |                                                      |                   |                    | L2C(L)                 | L2L                          | -¼ cycle                                                                          |
|                                                        |                                                      |                   |                    | L2C(M+L)<br>P          | L2X<br>L2P                   | - ¼ cycle                                                                         |
|                                                        |                                                      |                   |                    | r                      | L2r                          | Signal)                                                                           |
| 51 50 🔽 5X 🗆 6S 🗆 6L 🗆 6X                              |                                                      |                   |                    | Z-tracking             | L2W                          | None                                                                              |
|                                                        |                                                      |                   | 1176.45            | Codeless               | L2N                          | None                                                                              |
| BeiDou                                                 |                                                      | LS                | 1176.45            | 1                      | LSI                          | None (Reference                                                                   |
|                                                        |                                                      |                   |                    | 0                      | 1.50                         | -¼ cycle                                                                          |
|                                                        |                                                      |                   |                    | I+Q                    | L5X                          | Must be aligned to L5                                                             |
| SBAS                                                   | GLONASS                                              | G1                | 1602+k*9/16        | C/A                    | L1C                          | None (Reference                                                                   |
| Cancel                                                 |                                                      |                   |                    |                        |                              | Signal)                                                                           |
|                                                        |                                                      |                   | 1046-140-14        | Р                      | L1P                          | +¼ cycle                                                                          |
|                                                        |                                                      | G2                | 1246+k*7/16        | C/A                    | L2C                          | None (Reference                                                                   |

ftp://igs.org/pub/data/format/rinex302.pdf
A34~

| TKCONV ver.2.4.2                                                  |      |
|-------------------------------------------------------------------|------|
| ▼ Time Start (GPST) ? ▼ Time End (GPST) ? ▼ Interval              | Unit |
| 2016/11/23 0:00:00 2016/11/23 23:59:59 1 s 24                     | H    |
| RTCM, RCV RAW or RINEX OBS ?                                      |      |
| C:¥Users¥Tokura¥Desktop¥teqc_mingw_64¥jaxa_24h_1123_0000_00.binex | E    |
| Output Directory Format                                           |      |
| I BINEX                                                           |      |
| RINEX OBS/NAV/GNAV/HNAV/QNAV/LNAV and SBS                         |      |
| C:¥Users¥Tokura¥Desktop¥teqc_mingw_64¥jaxa_24h_1123_0000_00.obs   | E    |
| C:¥Users¥Tokura¥Desktop¥teqc_mingw_64¥jaxa_24h_1123_0000_00.nav   | E    |
| C:¥Users¥Tokura¥Desktop¥teqc_mingw_64¥jaxa_24h_1123_0000_00.gnav  |      |
| C:¥Users¥Tokura¥Desktop¥teqc_mingw_64¥jaxa_24h_1123_0000_00.hnav  |      |
| C:¥Users¥Tokura¥Desktop¥teqc_mingw_64¥jaxa_24h_1123_0000_00.qnav  |      |
| C:¥Users¥Tokura¥Desktop¥teqc_mingw_64¥jaxa_24h_1123_0000_00.lnav  |      |
| C:¥Users¥Tokura¥Desktop¥teqc_mingw_64¥jaxa_24h_1123_0000_00.sbs   |      |
|                                                                   | ?    |
| Plot Process Options Convert Ex                                   | dt   |